## Payment Set up via MyNTUC App

Download MyNTUC App at Apple or Google Play store.

Login to MyNTUC App to begin

**#1 Click** on the profile icon on the top right corner

Log in with Singpass

**#2 Click** on the profile icon on the top right corner

### **#3 Select** on Memberships & cards

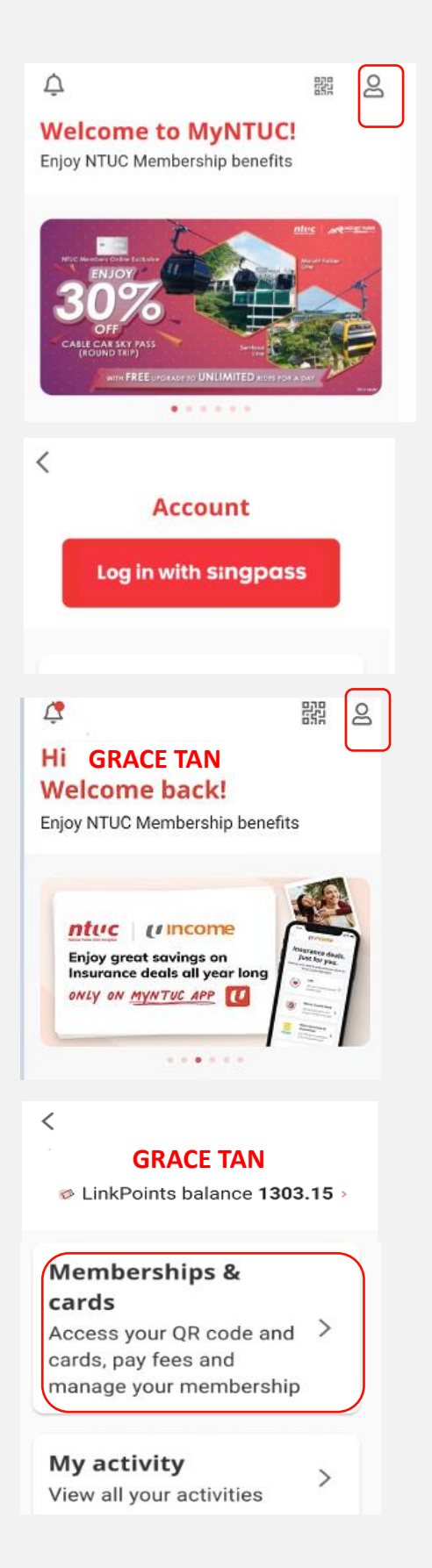

Copyright @ 2025 NTUC. All rights reserved. Credit/Debit card online payment guide –June 2025

## Payment Set up via MyNTUC App

### #4 Select View Membership Info

# **#5 Select** Set Recurring Payment Mode

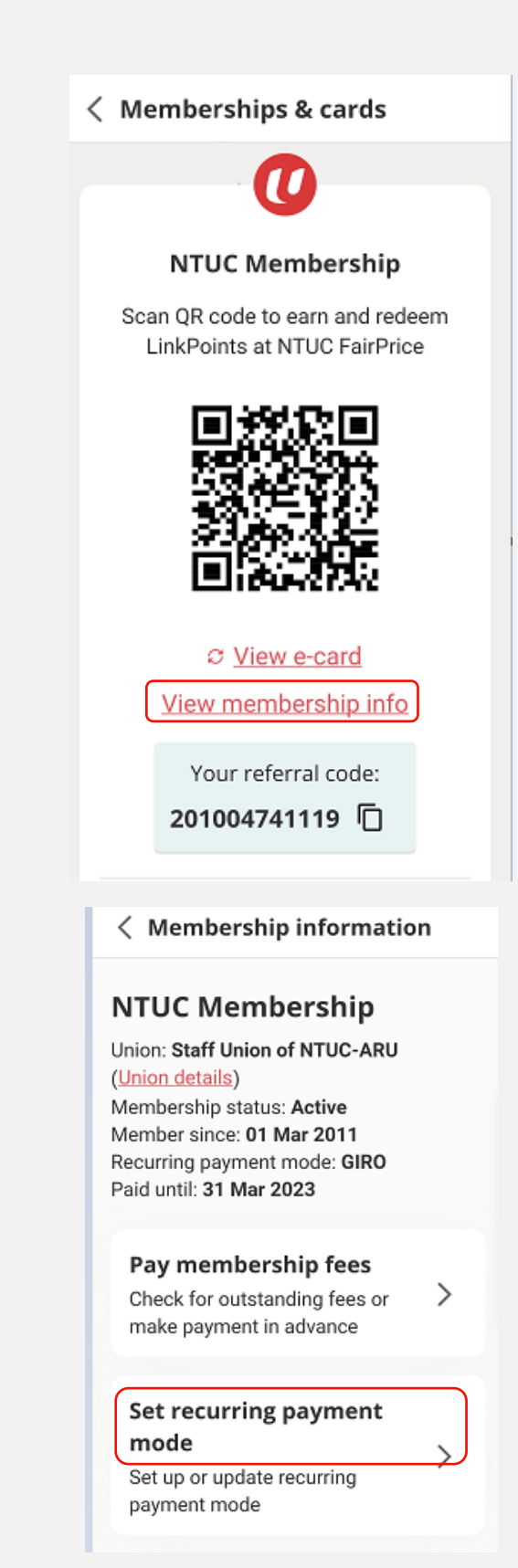

Copyright © 2025 NTUC. All rights reserved. Credit/Debit card online payment guide -June 2025

# Payment Set up via MyNTUC App

## **#6 Select** Card Payment

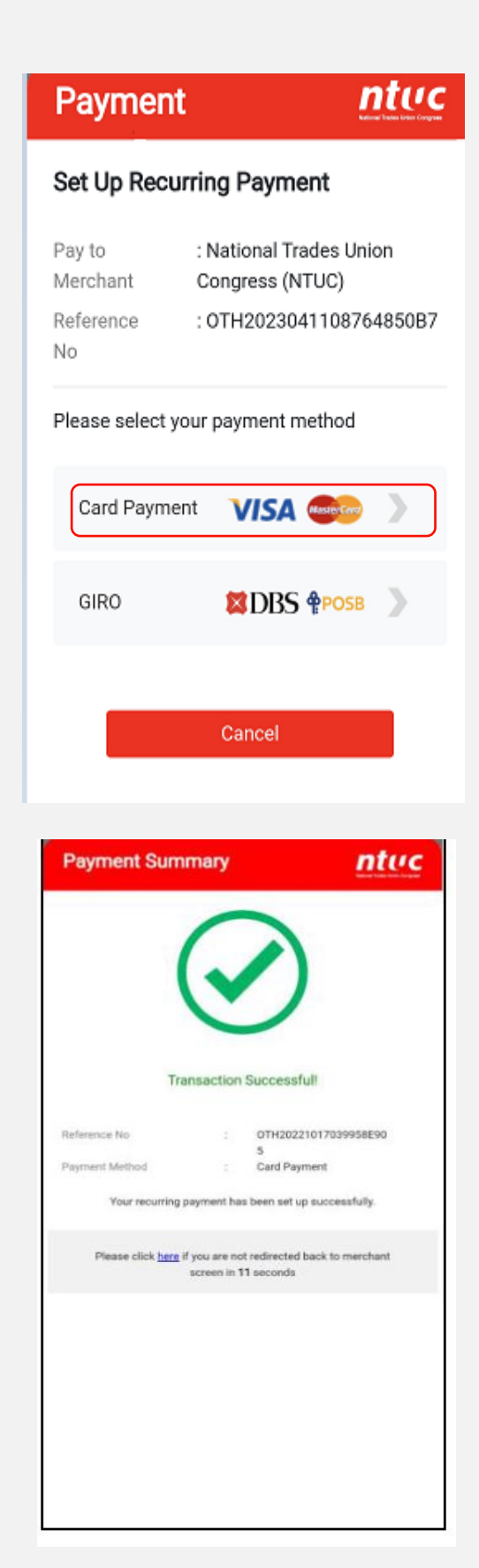

### **#7 Complete** your

payment and look out for the Transaction Successful message.

A confirmation will be sent to your registered email.

End